# Front Desk Scheduling Part 2

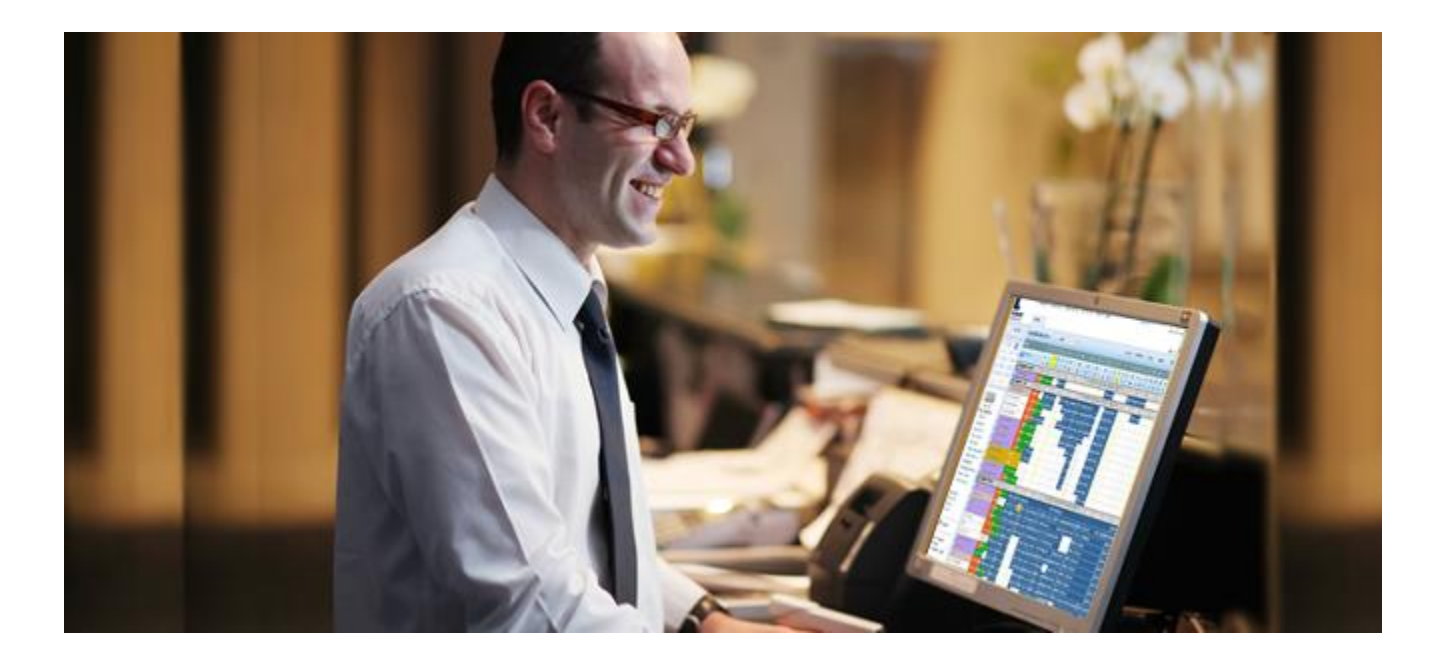

# **TABLE OF CONTENTS**

| Linked Appointments                          |       |
|----------------------------------------------|-------|
| Recurring Appointments                       |       |
| Rescheduling Reminder Appointments           |       |
| Provider Schedules                           | 14-17 |
| Wait List Functions                          |       |
| Scheduling an Appointment from the Wait List |       |
| Add Existing Appointments to Wait List       |       |
| Add Stand Alone Appointments                 |       |
| Add a Note                                   |       |
| Deleting an Entry                            |       |
| Scheduling from the Bump List                |       |
| Print Forms (Labels)                         |       |

# **Linked Appointments**

The **Link Function** in AW allows users to schedule <u>more than one</u> appointment for the **same patient**, while going through the schedule process **once**.

The **Link Function** allows users to schedule <u>one appointment</u> for **multiple patients**, while going through the schedule process **once**.

### How to Schedule Linked Appointments:

#### Enter Patient #1's Information:

| New Appoi        | ntment            |     |                  |                               |
|------------------|-------------------|-----|------------------|-------------------------------|
| <u>P</u> atient: | MEDICARE, ABN     | Reg | Category:        | Q                             |
| Appt Reason:     |                   | -   | Appt Type:       | REGULAR APPOINTMENT           |
| Provider:        | LIGHT MD,CYRIL SB | Q 💼 | Duration:        | 20 From Date: 11/22/2013      |
| Department:      | FAMILY MEDICINE   | Q   | Location:        | Q                             |
| Team:            |                   | Q   | Searc <u>h</u> : | Schedule 💌 Settings 👻 Pt Pref |
|                  |                   |     |                  |                               |

- 1. Identify the patient using PatientSecure or Standard Patient Lookup and press Tab
- 2. Select the Provider and Appt Type

| Referral No.: |         | Missing Referral Type: |                  | Q |
|---------------|---------|------------------------|------------------|---|
| Copay:        | 10.00 9 | Authorization No.:     |                  |   |
|               |         |                        | Prev Appt     OK |   |

3. Generate the **copay** by clicking on the Magnifying glass

### 4. Click OK

| Patient's Appointment List |     |         |        |      |                       | Appts Filter | Refresh |     |         |          |        |   |
|----------------------------|-----|---------|--------|------|-----------------------|--------------|---------|-----|---------|----------|--------|---|
| Date                       | Day | Time    | Status | Туре | Provider              | Dept         | Loc     | Dur | Set No. | Appt No. | Attach | 0 |
| 03/15/2011                 | TUE | 10:00AM | PEN    | TXT  | NAVA MSPT,NOE DAMIEN  | PT           | OR      | 30  |         | 30122770 | CVW\$  |   |
| 03/08/2011                 | TUE | 10:00AM | PEN    | TXT  | NAVA MSPT, NOE DAMIEN | PT           | OR      | 30  |         | 30122769 | CV\$   |   |
| 03/01/2011                 |     | <u></u> | REM    | REG  | GREEN MD, STEVEN A    | FP           | MM      | 20  |         | 30103108 | C\$    |   |
| 03/01/2011                 |     | <u></u> | REM    | REG  | GRANT MD,JOHN J       | FP           | GEN     | 15  |         | 30104989 | C\$    |   |
| 03/01/2011                 | TUE | 09:30AM | CAN    | TXT  | NAVA MSPT, NOE DAMIEN | PT           | OR      | 30  |         | 30122768 | CV\$   | - |
| 02/23/2011                 | WED | 09:30AM | PEN    | TXT  | NAVA MSPT,NOE DAMIEN  | PT           | OR      | 30  |         | 30123430 | CV\$   |   |
| 02/21/2011                 | MON | 08:00AM | PEN    | TXT  | NAVA MSPT, NOE DAMIEN | PT           | OR      | 30  |         | 30122767 | CV\$   |   |
| 02/16/2011                 | WED | 01:00PM | PEN    | TXT  | NAVA MSPT, NOE DAMIEN | PT           | OR      | 30  |         | 30123429 | CV\$   |   |
| •                          |     |         |        |      |                       |              |         |     |         |          | Þ      | ▼ |

# **Linked Appointments**

- 5. Click on Links and select Add Link
- 6. Verify the first patient's appointment under the Links tab

| New Appoi        | intment                                           |                       |                  |              |                              |           |
|------------------|---------------------------------------------------|-----------------------|------------------|--------------|------------------------------|-----------|
| <u>P</u> atient: | RGTEST,ABC                                        | Reg C                 | Category:        |              |                              |           |
| Appt Reason:     |                                                   | A                     | Appt Type:       | REGULAR /    | APPOINTMENT                  |           |
| Provider:        | LIGHT MD,CYRIL SB                                 | Q 🙆 🛛                 | Ouration:        | 20           | From Date: 🛐                 | 1/22/2013 |
| Department:      | FAMILY MEDICINE                                   | Q                     | _ocation:        |              |                              |           |
| Team:            |                                                   | Q S                   | Searc <u>h</u> : | Schedule     | <ul> <li>Settings</li> </ul> |           |
| Profile Commer   | nts Lin <u>k</u> s Ancillaries/Reso <u>u</u> rces | Resource - Primary Li | .ink 🗍 Appi      | ointment Set | 1                            |           |
| Patient Name     | Provider Denz                                     | rtment Team/Cat       | Annt             | Tyme         | From Date                    | Location  |
| MEDICARE, ABI    | N LIGHT MD,CYRIL SB FAMI                          | LY MEDIC              | REG              |              | 11/22/2013                   |           |
|                  |                                                   |                       |                  |              |                              |           |

Enter Patient #2's information:

### 7. DO NOT CLEAR PATIENT #1

- 8. Identify the next patient by using PatientSecure or Standard Patient Lookup and press Tab
- 9. Select the Provider and Appt Type

| Referral No.: |         | Missing Referral Type: | Q                |
|---------------|---------|------------------------|------------------|
| Copay:        | 10.00 Q | Authorization No.:     |                  |
|               |         |                        | Prev Appt     OK |

10. Generate the **copay** by clicking on the Magnifying glass

11. Click OK

| New Appointment                                                                                          |                                                           |  |  |  |  |  |  |  |  |  |
|----------------------------------------------------------------------------------------------------|-----------------------------------------------------------|--|--|--|--|--|--|--|--|--|
| <u>P</u> atient:                                                                                         | RGTEST, ABC Reg Category:                                 |  |  |  |  |  |  |  |  |  |
| Appt Reason:                                                                                             | Appt Type: REGULAR APPOINTMENT                            |  |  |  |  |  |  |  |  |  |
| Provider:                                                                                                | LIGHT MD,CYRIL SB Q a Duration: 20 From Date: 11/22/2013  |  |  |  |  |  |  |  |  |  |
| Department:                                                                                              | FAMILY MEDICINE Q Location:                               |  |  |  |  |  |  |  |  |  |
| Team:                                                                                                    | Search: Schedule ▼ Settings ▼ Pt Pref                     |  |  |  |  |  |  |  |  |  |
| Profile Comments     Links       Ancillaries/Resources     Resource - Primary Link       Appgintment Set |                                                           |  |  |  |  |  |  |  |  |  |
| Patient Name<br>MEDICARE.AB                                                                              | Provider Department Team/Cat Appt Type From Date Location |  |  |  |  |  |  |  |  |  |
| ,,,,,,,,,,,,                                                                                             |                                                           |  |  |  |  |  |  |  |  |  |

# Linked Appointments

13. Click Next

### 14. Select an available appointment in each column

#### 15. Use the **Show Appointments** button to view appointments selected

| New Appointment - Schedule Search                                                                                                    |                                                                                                    | Proview Instructions                                                                                       |
|----------------------------------------------------------------------------------------------------|----------------------------------------------------------------------------------------------------|----------------------------------------------------------------------------------------------------|
| Detiont Dravidor Dent                                                                                                    |                                                                                                    | Message(s) for: P,L1                                                                                       |
| Patient         Provider         Dept           MEDICARE,ABN         LIGHT MD,CYRIL SB         FP           RGTEST,ABC         LIGHT MD,CYRIL SB         FP | Late         Date         Inme         Req         N           REG 20         SM         01/10/2014         07:20AM         A           REG 20         SM         01/10/2014         07:40AM         A |                                                                                                    |
|                                                                                                    |                                                                                                    | <ul> <li>Scheduling Information</li> </ul>                                                                 |
| MEDICARE.ABN                                                                                                    | RGTEST.ABC                                                                                                    | ✓ Primary msg(s) [P]<br>Patient: MEDICARE,ABN                                                              |
| LIGHT MD,CYRIL SB<br>FAMILY MEDICINE<br>01/10/2014 Friday<br>SMAM/PM<br>AM SM Bkd/Total Avi Dur                                                             | LIGHT MD,CYRIL SB<br>FAMILY MEDICINE<br>1# 01/10/2014 Friday 1#<br>SM AM/PM<br>AM SM Bkd/Total Avi Dur                                                                                                 | Department: **BOOK<br>ABDOMINAL PAIN BEFORE<br>3:00PM, IF NO SLOTS ARE<br>AVAILABLE<br>BOOK PATIENT IN THE |
| 07:20A 0/1 REG 1 20                                                                                                    | 07:20A 0/1 REG 1 20                                                                                                    | EARLIEST<br>SLOT AND SEND A<br>MESSAGE TO NOTIFY                                                           |
| 07:40A U/2 REG 1 20<br>08:00A 0/1 MDM 1 20<br>08:20A 0/1 NOV 1 20                                                                                           | 03:00A 0/1 MDM 1 20<br>03:00A 0/1 NOV 1 20                                                                                                    | PHYSICIAN AS THE<br>PHYSICIAN MAY<br>WANT THE PATIENT TO                                                   |
| 08:40A 1 per slot 1 20<br>09:00A 0/1 REG 1 20                                                                                                    | 08:40A 1 per slot 1 20<br>09:00A 0/1 REG 1 20                                                                                                    | EARLIER.**                                                                                                 |
| 09:20A 0/4 K2G 1 20<br>09:40A 0/1 MDM 1 20<br>10:00A 1 per slot 1 20                                                                                        | 09:40A 0/1 MDM 1 20<br>10:00A 1 per slot 1 20                                                                                                    | Appointment Type: BOOK                                                                                     |
| 10:20A S: 5 ANY 1 20<br>10:40A (MDM) 1 20                                                                                                    | 10:20A S: 5 ANY 1 20<br>10:40A (MDM) 1 20                                                                                                    | OFFICE VISITS. ***BOOK<br>ABDOMINAL PAIN BEFORE<br>3:00PM, IF NO SLOTS ARE                                 |
| 11:00A 0/1 ANY 1 20<br>11:20A 0/0 LUN - 60 LUNCH                                                                                                    | 11:00A 0/1 ANY 1 20<br>11:20A 0/0 LUN - 60 LUNCH                                                                                                    | AVAILABLE BOOK PATIENT<br>IN EARLIEST SLOT AND<br>SEND A MESSAGE TO                                        |
| -<br>-                                                                                                    |                                                                                                    | NOTIFY PHYSICIAN<br>AS THE PHYSICIAN MAY<br>WANT THE PATIENT TO                                            |
| PM SM Bkd/Total Avl Dur                                                                                                    | PM SM Bkd/Total Avi Dur                                                                                                    | COME IN EARLIER***                                                                                         |

- 16. Select both appointment times (Cannot be at the same time)
- 17. Click Next

# **Linked Appointments**

18. Complete the ADF for the first patient

| Appointmen     | t Data For   | m - General  |         |            |                |                  |        |
|----------------|--------------|--------------|---------|------------|----------------|------------------|--------|
| Patient:       | MEDICARE,A   | BN           |         | FS         | C: MED         | H: 619-446-1616  |        |
| EMRN:          | 12-45-78-96  | 5 AG         | E: 47   | CO         | L:             | W: 858-499-4000  |        |
|                |              |              |         |            |                |                  |        |
| Date           | Day          | Time         | Stat    | Туре       | Dur            | Appt#            |        |
| 12/28/2016     | WE           | ED 8:40A     | PEN     | REG 🔍      | 20             |                  |        |
| Provider       | LIGHT MD,C   | YRIL SB      | Dept    | FP 🔍       | Loc SM         |                  |        |
| Comment        |              |              |         |            |                |                  |        |
|                |              |              |         |            | _              |                  |        |
| Comment1:      | COUGH        |              |         |            |                | Auth:            | ]      |
| Comment2:      |              |              |         |            |                | OVN Arr Time:    |        |
| OM #:          |              |              | Case #: |            |                | Package ID:      |        |
| Patient Condi  | tion Related | to:          | NONE    |            | Q              |                  |        |
| Ordering Prov  | ·: [         |              |         | Actual     | Prov.:         | LIGHT MD,CYRIL S | B      |
| Referring Prov | /:           |              |         | PCP:       | TEST MD,M      | YSHARP           |        |
| Chart Tracking | g Loc:       | SM FAMILY PR | ACTICE  | Copay:     | 00.00          | Override Copay   | :      |
| Bill Prov:     | LIGHT MD,C   | YRIL SB      | Bill Lo | C: DO      | CTORS OF       | FICE             |        |
| Bill Area:     | SORRENTO     | MESA         | Altern  | ate Insura | nce:           |                  | Q      |
|                |              |              |         |            |                |                  |        |
|                |              |              |         | N          | e <u>x</u> t ▶ | Save             | Cancel |
|                |              |              |         |            |                |                  |        |

19. Click Save

### 20. Complete the ADF for the **second patient**

| Appointment Data Form - G     | eneral            |                 |                   |               |
|-------------------------------|-------------------|-----------------|-------------------|---------------|
| Patient: MEDICARE, ABN        |                   | FSC: MED        | H: 619-446-1616   |               |
| EMRN: 12-45-78-96             | AGE: 47           | COL:            | W: 858-499-4000   |               |
|                               |                   |                 |                   |               |
| Date Day                      | Time Stat Typ     | e Dur           | Appt#             |               |
| 12/28/2016 WED                | 8:40A PEN REC     | G 🔍 20          |                   |               |
| Provider LIGHT MD,CYRIL SE    | Dept FP           | 🔍 Loc SM        |                   |               |
| Comment                       |                   |                 |                   |               |
|                               |                   |                 |                   |               |
| Comment1: COUGH               |                   |                 | Auth:             |               |
| Comment2:                     |                   |                 | OVN Arr Time:     |               |
| OM #:                         | Case #:           | Q               | Package ID:       | Q             |
| Patient Condition Related to: | NONE              |                 |                   |               |
| Ordering Prov.:               | Q                 | Actual Prov.:   | LIGHT MD,CYRIL SB | Q             |
| Referring Prov:               |                   | PCP: TEST MD,M  | (SHARP            |               |
| Chart Tracking Loc: SM F/     | AMILY PRACTICE CO | pay: 00.00      | Override Copay:   |               |
| Bill Prov: LIGHT MD,CYRIL SI  | Bill Loc:         | DOCTORS OFF     | ICE               |               |
| Bill Area: SORRENTO MESA      | Alternate         | Insurance:      |                   | Q             |
|                               |                   |                 |                   |               |
|                               |                   | Next            | - Eave            | Canaal        |
|                               |                   | we <u>x</u> t   | Save              |               |
|                               |                   | Ne <u>x</u> t ► | <u>S</u> ave      | <u>Cancel</u> |

### 21. Click Save

# **Linked Appointments**

| Confir | mation          |                |              |      |      |                 |            |           |      |     |
|--------|-----------------|----------------|--------------|------|------|-----------------|------------|-----------|------|-----|
| 2 App  | pointments have | been Scheduled |              |      |      |                 |            |           |      |     |
|        | Appt #          | Patient        | Provider     | Dept | Тур  | Day             | Date       | Time      | Loc  | 0   |
| 1      | 36369833        | RGTEST,ZACH    | MORGAN MD,JA | IM   | REG  | THU             | 02/10/2011 | 08:00AM   | DT   | ] 1 |
|        | Department m    | essages:       |              |      |      |                 |            |           |      |     |
|        | FILL OUT A      | PPT CARD BEFUI | KE FILING.   | 78.4 | 85.0 | <b>T</b> 1 11 1 | 00/10/0011 | 00.1044   | D.T. |     |
| 2      | 36369834        | RGTEST,DEBI    | MORGAN MD,JA | TIM  | REG  | THU             | 02/10/2011 | 09:10AM   | וט   |     |
|        | Department m    | essages:       |              |      |      |                 |            |           |      |     |
|        | FILL OUT A      | PPT CARD BEFOR | RE FILING.   |      |      |                 |            |           |      |     |
|        |                 |                |              |      |      |                 |            |           |      |     |
|        |                 |                |              |      |      |                 |            |           |      |     |
|        |                 |                |              |      |      |                 |            |           |      |     |
|        |                 |                |              |      |      |                 |            |           |      |     |
|        |                 |                |              |      |      |                 |            |           |      |     |
|        |                 |                |              |      |      |                 |            |           |      |     |
|        |                 |                |              |      |      |                 |            |           |      | -   |
| •      |                 |                |              |      |      |                 |            |           |      | - T |
|        |                 |                |              |      |      |                 |            |           |      |     |
|        |                 |                |              |      |      |                 |            |           |      |     |
|        |                 |                |              |      |      |                 |            | Actions 🔻 | ок   |     |
|        |                 |                |              |      |      |                 |            | <u></u>   | 20   |     |

Confirm both patient appointments were scheduled

Click Ok

The **Recurring Appointment** function saves time when you are scheduling a series of appointments with the same provider, department, and appointment type. You enter the same information as when you are scheduling a single appointment, but the system searches for & schedules the entire series of appointments all at once.

Appointments filed as recurring appointments are a group of single appointments and may be cancelled or rescheduled independently.

### How to Schedule Recurring Appointments:

| Scheduler<br>Patient Services<br>Front Desk | RGTEST,ZACH                            | SHC: 100-036-667<br>DOB: 06/17/1979<br>A-S: 31 years-M | IFD:<br>HMO:<br>H Phone: 123 | 3-234-2354               | Facility: SRS<br>BAF:<br>BGAF: | XID: 36767<br>UPI: 100036667 |
|---------------------------------------------|----------------------------------------|--------------------------------------------------------|------------------------------|--------------------------|--------------------------------|------------------------------|
| Sched Archive<br>Send Email<br>OWA Email    | New Appointment Patient: RGTEST,ZACH   |                                                        | Reg Categ                    | jo <b>ry</b> :           |                                | a                            |
| MPV Portal<br>Dict View                     | Appt Reason:<br>Provider: MONTOYA MD,P | ERRY                                                   | Appt                         | Type:  ? <br>ion:        | From Date                      | Q           08/19/2010       |
|                                             | Department: INTERNAL MEDI              |                                                        | Locat<br>Searc               | ion:<br><u>h</u> : First | Available 💌 Setting            | s 🔻 Pt Pref                  |

1. Complete the first steps of the scheduling process (**Provider, Appt Type, Copay, From Date**)

| New App      | oint  | ment           |            |        |                          |                  |                 |                 |         |                           |            |          |
|--------------|-------|----------------|------------|--------|--------------------------|------------------|-----------------|-----------------|---------|---------------------------|------------|----------|
| Dationt      |       | TECT 744       |            |        |                          |                  | atogony         |                 |         |                           |            |          |
| Patient:     | IRG   | TEST,ZAC       | Эн         |        | Re                       | 9                | ategory:        |                 |         |                           |            | 3        |
| Appt Reason  | i: 🕅  |                |            |        |                          | Α                | ppt Type        |                 | ICE VI  | SIT NURSE                 |            | 0        |
| Provider:    | M     |                | 1D,PER     | RY     | a 6                      | D                | uration:        | 5               |         | From Date: 0              | 8/19/2010  |          |
| Department   | : IN  | TERNAL M       | EDICIN     | IE     | 2                        | L                | ocation:        |                 |         |                           |            | 9        |
| Team:        | i –   |                |            |        | 2                        | S                | earc <u>h</u> : | Rec             | urring  | Settings                  | Pt Pret    |          |
| Pre-Sched M  | lsg   | Lin <u>k</u> s | Ancillarie | es/Res | ources Resource - Prima  | ar <u>y</u> Link | App             | <u>o</u> intmen | tSet [  | Pro <u>f</u> ile Comments |            |          |
| Appointmen   | nt Ty | /pe Messa      | ages:      |        |                          |                  |                 |                 |         |                           |            | <u>^</u> |
| BOOK PRIOF   | R TO  | AM OR PI       | 1 SESS     | ION.   |                          |                  |                 |                 |         |                           |            | -        |
|              |       |                |            |        |                          |                  |                 |                 |         | Last Refres               | hed: 11:23 | АМ       |
| Patient's Ap | ppoi  | ntment Li      | ist        |        |                          |                  |                 |                 |         | Appts Filter              | Refresh    |          |
| Date         | Day   | Time           | Status     | Type   | Provider                 | Dept             | Loc I           | Dur             | Set No. | Appt No.                  | Attach     | 0        |
| 03/01/2011   |       |                | REM        | REG    | GREEN MD, STEVEN A       | FP               | MM 1            | 20              |         | 30103108                  | C\$        | -        |
| 12/01/2010   |       | <u></u>        | REM        | REG    | GONZALEZ MD, MARCO A     | FP               | 1               | 20              |         | 30102979                  | C\$        |          |
| 10/01/2010   |       | <u></u>        | REM        | REG    | GREEN MD, STEVEN A       | FP               | MM 2            | 20              |         | 30103107                  | C\$        |          |
| 09/15/2010   | WED   | 09:50AM        | PEN        | REG    | CHAMBERS MD, MICHAEL     | IM               | CV 2            | 20              |         | 30104963                  | CV\$       |          |
| 09/13/2010   | MON   | 09:50AM        | PEN        | REG    | CHAMBERS MD, MICHAEL     | IM               | CV 2            | 20              |         | 30104961                  | CVL\$      |          |
| 09/01/2010   |       |                | REM        | MDM    | GREEN MD, STEVEN A       | FP               | 1               | 20              |         | 30102978                  | C\$        |          |
| 09/01/2010   | WED   | 09:50AM        | CAN        | REG    | CHAMBERS MD, MICHAEL     | IM               | CV 2            | 20              |         | 30104960                  | CV\$       |          |
|              |       |                |            | 000    | OUR MODERA MODERATION OF | TM               | CV 3            | 20              |         | 22424252                  | CVE        |          |
| 08/30/2010   | MON   | 09:50AM        | PEN        | REG    | CHAMBERS MD, MICHAEL     | 100 C            | · · ·           | 20              |         | 30104959                  | CVA        |          |
| 08/30/2010   | MON   | 09:50AM        | PEN        | REG    | CHAMBERS MD,MICHAEL      | 100              |                 | 20              |         | 30104959                  |            | . 💌      |
| 08/30/2010   | MON   | <u>09:50AM</u> | PEN        | REG    | CHAMBERS MD,MICHAEL      | 111              |                 | 20              |         | 30104959                  | 273        | •        |

- 2. Change the Search field to Recurring
- 3. Click Next

# **Recurring Appointments**

| New Appointment - Recurring Appt Settings |                   |                                                                                                    |
|-------------------------------------------|-------------------|----------------------------------------------------------------------------------------------------|
| Frequency                                 | Preferences       |                                                                                                    |
| O Daily                                   | Appointment Time: | 10:00AM                                                                                                    |
| O Every days                              | Days of week:     | 🗖 Sunday                                                                                                    |
| • Weekly                                  |                   | 🗹 Monday                                                                                                    |
| O Every weeks                             |                   | 🗖 Tuesday                                                                                                    |
| O Every                                   |                   | 🔲 Wednesday                                                                                                    |
|                                           |                   | 🗖 Thursday                                                                                                    |
| Number of appts within week: 1            |                   | 🗖 Friday                                                                                                    |
| Dates                                     |                   | 🗖 Saturday                                                                                                    |
| From: 11/25/2013                          |                   |                                                                                                    |
| To: 12/25/2013                            |                   |                                                                                                    |
|                                           |                   |                                                                                                    |
|                                           |                   | Back Next     Next     Next |

### 4. Enter the Frequency, Dates, Preferences, and click Next

| New Appointment -        | Recurring Appt 9     | Search |             |             |              |            | Draviow Instructions                  |
|--------------------------|----------------------|--------|-------------|-------------|--------------|------------|---------------------------------------|
| Appointments Being Sc    | heduled              |        |             |             |              |            | Preview Instructions                  |
| Patient                  | Provider             | Dent   | Cat/Team    | Tyme        | Location     | 4          | message(s) for P                      |
| RGTEST.ZIPPY             | MONTOYA MD.PERRY     | IM     | Cdarcdin    | REG 20      | Location     |            |                                       |
| <u> </u>                 |                      |        |             |             |              | ▶          | Scheduling Information                |
| From Date: 11/25/2013    | Frequency:           | 1W     | Preferred T | ime: 10:00  | AM           |            |                                       |
| To Date: 12/25/2013      | Day(s) of week:      | М      |             |             |              |            | Patient: RGTEST.ZIPPY                 |
| Select from the Followin | ng Appointment Time  | s      | Schedule De | tail Confli | ct info Appt | Counter: 1 | Department: THE DEPT OF               |
| Date Dav Tim             | ne Provider          |        | Location    |             | Conflict     | 4          | PTS FROM THE AGE OF                   |
| 11/25/2013 MON 11:       | 30AM MONTOYA MD,PERR | Y      | CHULA VISTA |             |              | <u> </u>   | 18 AND ON UNLESS                      |
|                          |                      |        |             |             |              |            | OTHERWISE SPECIFIED.                  |
|                          |                      |        |             |             |              |            | **BOOK ABDOMINAL PAIN                 |
|                          |                      |        |             |             |              |            | 3:00PM JE NO SLOTS ARE                |
|                          |                      |        |             |             |              |            | AVAILABLE                             |
| z.                       |                      |        |             |             |              |            | BOOK PATIENT IN EARLIEST              |
|                          |                      |        |             |             |              |            | SLOT                                  |
| Add + Skip               |                      |        |             |             |              |            | AND SEND A MESSAGE TO                 |
|                          |                      |        |             |             |              |            | PHYSICIAN AS THE                      |
| Appointment Choices      |                      |        | Appt        | s Selected: | 0 Appts      | Skipped: 0 | PHYSICIAN                             |
| Date Dav Tin             | e Provider           |        | Location    |             | Conflict     | 3          | MAY WANT THE PATIENT                  |
|                          |                      |        | Loodton     |             | oonnot       |            | TO COME                               |
|                          |                      |        |             |             |              |            | IN EARLIER.**                         |
|                          |                      |        |             |             |              |            | Provider: ***PRO\/IDER                |
|                          |                      |        |             |             |              |            | HAS NO SCHEDULING                     |
|                          |                      |        |             |             |              |            | CONSTRAINTS***                        |
| •                        |                      |        |             |             |              | ) <b>v</b> |                                       |
|                          |                      |        |             |             |              |            | Appointment Type: BOOK                |
|                          |                      |        |             | A Be        | Next         | Cancel     | ABDOMINAL PAIN BEFORE                 |
|                          |                      |        |             |             | INCAL        | Cancer     | 3:00PM, IF NO SLOTS ARE               |
|                          |                      |        |             |             |              |            | · · · · · · · · · · · · · · · · · · · |

5. Select the desired appointment time and Click Add+

### **Schedule Detail Button**

This can be used if the preferred day for a patient is unavailable.

• Click Schedule Detail

| New Appo     | ointment    | - Rec   | curring Appt    | Search |                |               |                 |                  |
|--------------|-------------|---------|-----------------|--------|----------------|---------------|-----------------|------------------|
| Appointmen   | its Being S | Schedu  | led             |        |                |               |                 |                  |
| Patient      |             | Provi   | der             | Dept   | Cat/Team       | Туре          | Location        | <u>ع</u>         |
| RGTEST,ZIPPY |             | WRIG    | HT MD, CHERYL D | RHE    |                | OFV 15        |                 |                  |
| <u> </u>     |             |         |                 |        |                |               |                 |                  |
| From Date:   | 11/25/2013  | 3       | Frequency:      | 1W     | Preferred      | Time: 10:00.  | AM              |                  |
| To Date:     | 02/23/2014  | 4       | Day(s) of week  | : M    |                |               |                 |                  |
| Select from  | the Follov  | ving Ap | pointment Tim   | es     | Schedule D     | etail Conflic | stinfo Appt Cou | nter: 1          |
| Date         | Day 1       | ime     | Provider        |        | Location       |               | Conflict        | 4                |
| 11/25/2013   | MON 1       | .0:30AM | WRIGHT MD,CHER  | YL D   | RANCHO BERNARI | DO            |                 |                  |
|              |             |         |                 |        |                |               |                 |                  |
|              |             |         |                 |        |                |               |                 |                  |
|              |             |         |                 |        |                |               |                 |                  |
| 4            |             |         |                 |        |                |               |                 | $\vdash \forall$ |
| Add +        | Skip        |         |                 |        |                |               |                 |                  |

### 6. Click Specific Schedule

| Schedu<br>≘ti∎                          | le Detai                        | s          |     |              |     | <u>1</u> - Session Detail <u>2</u> - Slot Detail <u>3</u> - Appointment |   |
|-----------------------------------------|---------------------------------|------------|-----|--------------|-----|-------------------------------------------------------------------------|---|
| WRIGHT<br>RHEUMA<br>11/25/2<br>RB AM/PM | MD,CHERY<br>TOLOGY<br>2013 Mond | rL D<br>ay | Dur | Clat Comment | 24# | Schedule<br>WRIGHT MD,CHERYL D<br>RHEUMATOLOGY                          |   |
| AMIRD                                   | DKU/TULAI                       | AVI        | Dur | Slot Comment | Ē   | 93 % Booked slot time                                                   |   |
| 08:00A                                  | 5/6 ANY                         | -          | 15  |              |     |                                                                         |   |
| 08:15A                                  | 4 RCK                           | -          | 15  |              |     |                                                                         |   |
| 08:30A                                  | 1 OFV                           | -          | 15  |              |     |                                                                         |   |
| 08:45A                                  | 1 per slot                      | -          | 15  |              |     |                                                                         |   |
| 09:00A                                  |                                 | -          | 15  |              |     | Session                                                                 |   |
| 09:15A                                  |                                 | -          | 15  |              |     | AM session in Location:                                                 |   |
| 09:30A                                  | 0/1 MSK                         | -          | 15  |              |     |                                                                         |   |
| 09:45A                                  | 2 RCK                           | -          | 15  |              |     | 13 Beaked appointments                                                  |   |
| 10:00A                                  | 0/1 MDH                         | -          | 15  |              |     |                                                                         |   |
| 10:15A                                  | 0/1 MDH                         | -          | 15  |              |     | 93 % Booked slot time                                                   |   |
| 10:30A                                  | 4/6 ANY                         | 1          | 15  |              |     |                                                                         |   |
| 10:45A                                  | 3 RCK                           | -          | 15  |              |     |                                                                         |   |
| 11:00A                                  | 1 CON                           | -          | 15  |              |     |                                                                         |   |
| 11:15A                                  | 1 per slot                      | -          | 15  |              | -   |                                                                         |   |
| •                                       |                                 |            |     |              |     |                                                                         |   |
| Specific S                              | Schedule                        |            |     |              |     | Select Done                                                             | l |

# **Recurring Appointments**

| usiness           | ×                                                                                             |
|-------------------|-----------------------------------------------------------------------------------------------|
| edule             |                                                                                               |
| LIGHT MD,CYRIL SB |                                                                                               |
| FAMILY MEDICINE   |                                                                                               |
| 11/25/2013        |                                                                                               |
| 🗹 am 🔽 pm 🔽 eve   |                                                                                               |
|                   |                                                                                               |
| OK Cancel         |                                                                                               |
|                   | ISINESS<br>ILIGHT MD, CYRIL SB<br>FAMILY MEDICINE<br>11/25/2013<br>am I pm I eve<br>OK Cancel |

- 7. Click the Calendar Icon and Select a new day
- 8. Click OK

| ≣‡ 🔳                                        | <b>F</b>                      |            |     |              |          | <u>1</u> - Ses     | sion Detail                          | <u>2</u> - Slot Detail     | <u>3</u> - Appointment |
|---------------------------------------------|-------------------------------|------------|-----|--------------|----------|--------------------|--------------------------------------|----------------------------|------------------------|
| WRIGHT N<br>RHEUMAT<br>11/25/20<br>RB AM/PM | 4D,CHERY<br>OLOGY<br>)13 Mond | 'L D<br>ay |     |              | 24#      | Sche<br>WRI<br>RHE | <b>dule</b><br>GHT MD,CH<br>UMATOLOG | IERYL D<br>Y               |                        |
| AM RB                                       | Bkd/Total                     | Avl        | Dur | Slot Comment | <b>^</b> | 24<br>93           | Booked a<br>% Booke                  | ppointments<br>d slot time |                        |
| 08:00A 5                                    | 5/6 ANY                       | -          | 15  |              |          | RB                 | AM/PM                                |                            |                        |
| 08:15A 4                                    | 4 RCK                         | -          | 15  |              |          |                    |                                      |                            |                        |
| 08:30A 1                                    | 1 OFV                         | -          | 15  |              |          |                    |                                      |                            |                        |
| 08:45A 1                                    | 1 per slot                    | -          | 15  |              |          |                    |                                      |                            |                        |
| 09:00A                                      |                               | -          | 15  |              |          | Sess               | ion                                  |                            |                        |
| 09:15A                                      |                               | -          | 15  |              |          | AM                 | session in                           | Location:                  |                        |
| 09:30A (                                    | )/1 MSK                       | -          | 15  |              |          | RAN                | CHO BERNAI                           | RDO                        |                        |
| 09:45A 2                                    | 2 RCK                         | -          | 15  |              |          | 13                 | Booked a                             | nnnintments                |                        |
| 10:00A 0                                    | 0/1 MDH                       | -          | 15  |              |          | 02                 | 0/2 Dooka                            | d clot time                |                        |
| 10:15A (                                    | 0/1 MDH                       | -          | 15  |              |          | 50                 | 70 DOUKE                             | u siot time                |                        |
| 10:30A 4                                    | 4/6 ANY                       | 1          | 15  |              |          |                    |                                      |                            |                        |
| 10:45A 3                                    | 3 RCK                         | -          | 15  |              |          |                    |                                      |                            |                        |
| 11:00A 1                                    |                               | -          | 15  |              |          |                    |                                      |                            |                        |
| 11:15A 1                                    | L per slot                    | -          | 15  |              | -        |                    |                                      |                            |                        |

- 9. Select the new time
- 10. Click Select
- 11. Continue adding each appointment until you reach the ADF
- 12. Complete the ADF and click Save
- 13. View Confirmation Screen

### How to Print Confirmation Screen:

| r 👪                      | Join L <u>i</u> nk 📃 Hide                   | <u>v</u> tb                                   |                                                                                                    |                                |                        |         |                                                         |                              |                                            |       | <u>T</u> ools▼                                                     | 🛓 <u>P</u> rint 💦 ?                        |
|--------------------------|---------------------------------------------|-----------------------------------------------|----------------------------------------------------------------------------------------------------|--------------------------------|------------------------|---------|---------------------------------------------------------|------------------------------|--------------------------------------------|-------|--------------------------------------------------------------------|--------------------------------------------|
| New Ap<br>RG<br>Select I | pointment Appointme<br>TEST,SNOV<br>Patient | ent List Provider Sch<br>VWHITE Sh<br>Do<br>A | edules         Bump List           HC:         106-001-361         IF           OB:         07/31/1988         HI           -S:         23 years-F         H | Wait Li<br>D:<br>MO:<br>Phone: | st F<br>SRS<br>858-647 | ront De | sk▼ Financial C<br>Facility: SRS<br>BAF: CURRE<br>BGAF: | Comments<br>XID:<br>ENT UPI: | Sched User Repor<br>4273910<br>106-001-361 | rts • | Navigate<br>Settings<br>Links                                      |                                            |
| Confir<br>6 Ap           | mation<br>pointments have                   | been Scheduled                                |                                                                                                    |                                |                        |         |                                                         |                              |                                            |       | Keyboard Navig<br>- Flowcast AW<br>Hot Key Naviga<br>- Debugging T | yation Quick Re<br>V .NET<br>tion<br>Fools |
|                          | Appt #                                      | Patient                                       | Provider                                                                                                    | Dept                           | Тур                    | Day     | Date                                                    | Time                         | Loc                                        | 0     | Toggle Debug M                                                     | 1ode                                       |
| 1                        | 37470191                                    | RGTEST,SNOW                                   | NAVA MSPT,NO                                                                                                    | PT                             | TXT                    | WED     | 10/05/2011                                              | 07:00AM                      | OR -                                       | -     | Toggle Throw .N                                                    | Net Exceptions                             |
|                          | Provider mes:<br>COMPLETE A                 | sages:<br>PPD CARD BEFOF                      | RE FILING.                                                                                                    |                                |                        |         |                                                         |                              |                                            |       | Toggle Status B                                                    | ar                                         |
| 2                        | 37470192                                    | RGTEST,SNOW                                   | NAVA MSPT,NO                                                                                                    | PT                             | TXT                    | MON     | 10/10/2011                                              | 09:00AM                      | OR                                         |       |                                                                    |                                            |
| 3                        | 37470193                                    | RGTEST,SNOW                                   | NAVA MSPT,NO                                                                                                    | PT                             | TXT                    | WED     | 10/12/2011                                              | 09:00AM                      | OR                                         |       |                                                                    |                                            |
| 4                        | 37470194                                    | RGTEST,SNOW                                   | NAVA MSPT,NO                                                                                                    | PT                             | TXT                    | MON     | 10/17/2011                                              | 09:00AM                      | OR                                         |       |                                                                    |                                            |
| 5                        | 37470195                                    | RGTEST,SNOW                                   | NAVA MSPT,NO                                                                                                    | PT                             | TXT                    | WED     | 10/19/2011                                              | 09:00AM                      | OR                                         | -     |                                                                    |                                            |
| 6                        | 37470196                                    | RGTEST, SNOW                                  | NAVA MSPT,NO                                                                                                    | PT                             | TXT                    | MON     | 10/24/2011                                              | 09:00AM                      | OR                                         |       |                                                                    |                                            |
| 7                        | Not Selected                                |                                               |                                                                                                    |                                |                        |         | 10/26/2011                                              |                              |                                            |       |                                                                    |                                            |
|                          |                                             |                                               |                                                                                                    |                                |                        |         |                                                         |                              |                                            |       |                                                                    |                                            |

- 1. Click on **Tools** located in the upper right corner
- 2. Select Tear-off-Screen
- 3. Be sure to include the provider, dept, type, day, date, time, and location of the appointment

| 🙋 Centricity® Fram | ework T | ear-of | f Scree | n - Microsoft Inl | ternet Exp | olor | er pro |
|--------------------|---------|--------|---------|-------------------|------------|------|--------|
|                    |         |        |         |                   | Print      | CI   | ose    |
|                    |         |        |         |                   |            | _    |        |
| Provider           | Dept    | Тур    | Day     | Date              | Time       |      | Loc    |
| NAVA MSPT,NO       | PT      | TXT    | WED     | 10/05/2011        | 07:00/     | AM   | OR     |
| RE FILING.         |         |        |         |                   |            |      |        |
| NAVA MSPT,NO       | PT      | TXT    | MON     | 10/10/2011        | 09:00/     | AM   | OR     |
| NAVA MSPT,NO       | PT      | TXT    | WED     | 10/12/2011        | 09:00/     | AM   | OR     |
| NAVA MSPT,NO       | PT      | TXT    | MON     | 10/17/2011        | 09:00/     | AM   | OR     |
| NAVA MSPT,NO       | PT      | TXT    | WED     | 10/19/2011        | 09:00/     | AM   | OR     |
| NAVA MSPT,NO       | PT      | TXT    | MON     | 10/24/2011        | 09:00/     | AM   | OR     |
|                    |         |        |         |                   |            |      |        |
|                    |         |        |         |                   |            |      |        |
|                    |         |        |         |                   |            |      |        |
|                    |         | _      |         |                   |            |      |        |

**Note:** Use the scrolls bars and resize the window to show **ONLY** the appointment information necessary.

Provider, Dept, Type, Date and Time

Patients that call after receiving their reminder letter can be scheduled from the reminder appointment in the appointment list.

- Highlight the reminder appointment
- Click Appt Actions
- Click Cancel/Reschedule

| Patient's A | ppoi       | ntment Li | st                         |                                   |            |          |      |     |     |         | Appts Filter | Re         | fresh   |
|-------------|------------|-----------|----------------------------|-----------------------------------|------------|----------|------|-----|-----|---------|--------------|------------|---------|
| Date        | Day        | Time      | Status                     | Туре                              | Provider   |          | Dept | Loc | Dur | Set No. | Appt No.     | Attach     | 2       |
| 11/01/2013  |            | <u></u>   | REM                        | REG                               | ABRAMOWITZ | MD,BASIL | FP   | ĺ   | 20  |         | 202195539    | C\$        | <b></b> |
| 4           |            |           |                            |                                   |            |          |      |     |     |         |              |            |         |
| Links       | - <u>A</u> | ctions 🔻  | Appt /<br>Arr<br>Ca<br>No: | Actions<br>ive<br>ncel/Re<br>show | Appt Set   | <b>T</b> |      |     |     |         | Next         | ▶ <u> </u> | Cancel  |

- Select Reminder Letter for Cancellation Reason
- Check mark the **Reschedule** box

| Cancel/F     | Resche   | dule              |      |      |           |              |
|--------------|----------|-------------------|------|------|-----------|--------------|
| Date         | Time     | Prov              | Dept | Туре | Appt No.  | 2            |
| 11/01/2013   |          | ABRAMOWITZ MD, BA | FP   | REG  | 202195539 | *            |
|              |          |                   |      |      |           | $\mathbf{F}$ |
|              |          |                   |      |      |           |              |
| Cancellation | n Reason | REMINDER LET      | TER  |      | Q         |              |
| Cancellation | n Comme  | nt:               |      |      |           |              |
| 🔽 Reschedu   | ule      |                   |      |      |           |              |

- Complete the ADF and save the appointment
- Verify the appointment in the appointment list

**Provider Schedules** helps you manage the schedules for a provider, a department, a group of providers, or a group of departments. Using Provider Schedules you can get a **quick overview** of booked and available appointment slots in a provider's schedule.

### How to Create a Provider Schedule:

| Scheduler        | New Appointment | Appointment List | Provider Schedules | Daily Schedules Templates |
|------------------|-----------------|------------------|--------------------|---------------------------|
| Scheduler        |                 |                  |                    |                           |
| Patient Services |                 |                  |                    |                           |
| Front Desk       | Select Patient▼ |                  |                    |                           |

- 1. Click **Scheduler** (VTB).
- 2. Click Provider Schedules (HTB).

| Show: © User Settings O Master Settings | Appointment Setting Preview<br>Name:<br>Date: |
|-----------------------------------------|-----------------------------------------------|
| Name                                    | Name:<br>Date:                                |
|                                         | Date:                                         |
|                                         |                                               |
|                                         | Selection Criteria:                           |
|                                         |                                               |
|                                         |                                               |
|                                         |                                               |
|                                         |                                               |
|                                         |                                               |
|                                         |                                               |
|                                         |                                               |
|                                         |                                               |
|                                         |                                               |
|                                         |                                               |
| New Edit Conv. Delete Etter             |                                               |

3. Click New.

4. Type the name of the view you are setting at the **Name** field (ex. MM Family)

|--|

| Appointment Settings - New                                                          |                                                                                                    |
|-------------------------------------------------------------------------------------|----------------------------------------------------------------------------------------------------|
| Name: MM FAMILY                                                                     |                                                                                                    |
| 🗖 Default Setting                                                                   |                                                                                                    |
| Date: 🖸 Today 🔿 🔽 🔽                                                                 |                                                                                                    |
| Appointment Manager Provider Schedules Patient Tracking                             | Selection Criteria                                                                                                    |
| Sessions: 🔽 am 🔽 pm 🔽 eve                                                           | ○ Dept/Prov ⓒ Location                                                                                                    |
| When I switch to Weekly Show Schedule(s)                                            | Location:                                                                                                    |
| Default Display                                                                     | Include + Exclude + Remove -                                                                                              |
| Show Schedule List Sort By: Department Show: Daily Hide Columns Show: 5 Schedule(s) | <ul> <li>□ Criteria</li> <li>□ Department</li> <li>□ EFAMILY MEDICINE</li> <li>□ Location</li> <li>□ MIRA MESA</li> </ul> |
| T I Ignore write Space in Schedules                                                 | OK Cancel                                                                                                    |

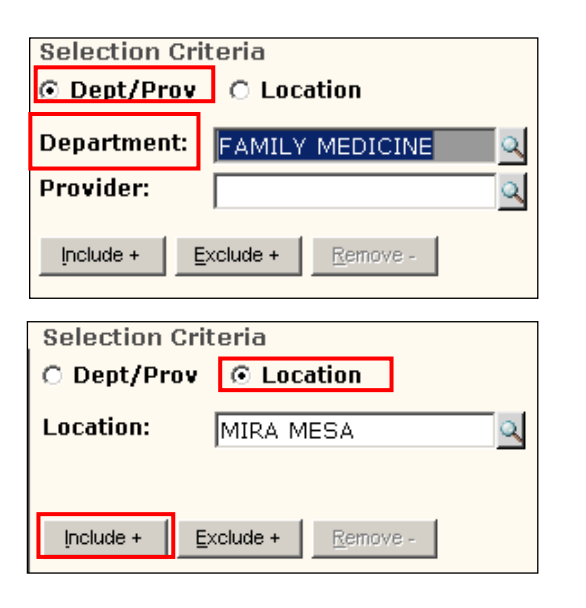

6. Under the **Selection Criteria** section, Type the department you wish to add and press **TAB** 

#### 7. Click Include

8. Click the **Location** radio button

9. Type the Location

### 10. Click **Include**

11. Click OK

Note: To view the Provider Schedule you created, click OK

**Provider Schedules** allows you to view a single provider's daily, weekly, or monthly schedule. You can also view schedules for <u>multiple providers</u> or an <u>entire department</u>.

You can determine how you view provider or department schedules using the **selection criteria.** 

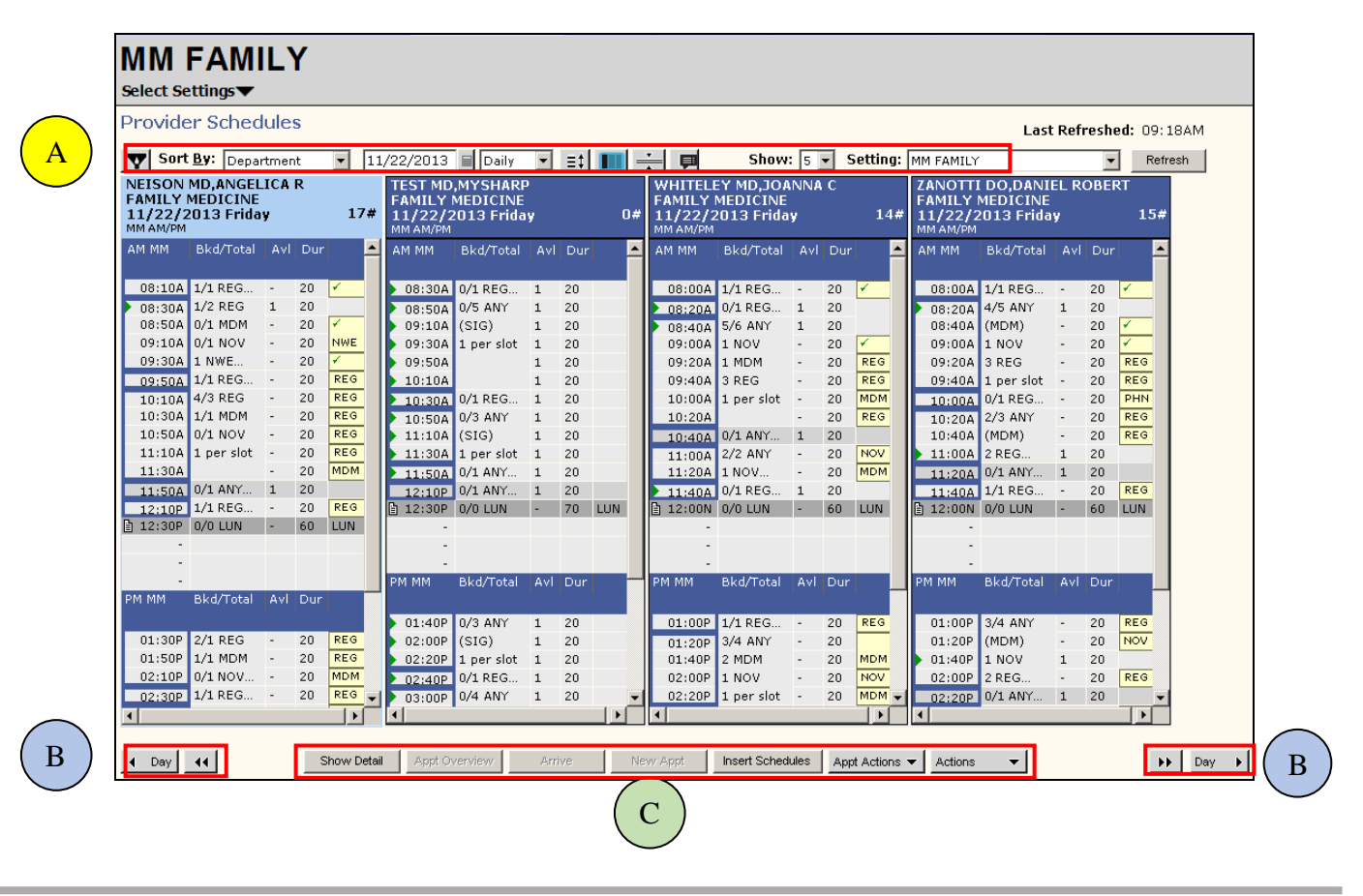

View control

B

Forward and back navigation buttons

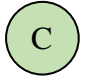

**Task Buttons** - buttons at the bottom can be used to schedule appointments or perform other tasks

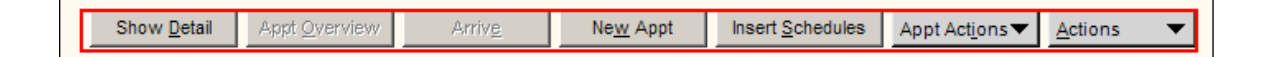

#### Show Detail:

Allows you to toggle back and forth between the Schedule Detail and Provider Schedules.

#### **New Appointment:**

Allows you to book an appointment directly into the timeslot selected. The system brings you to the New Appointment screen.

#### **Insert Schedules:**

Allows you to change the selected schedule to a particular date, provider, or department. Other schedule displays remain the same.

#### Actions:

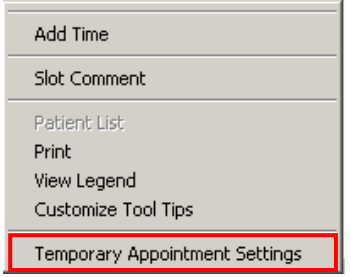

#### **Temporary Appointment Settings:**

Allows you to temporarily add or remove department or provider schedule(s) to the current schedule view

- 6. Select the appointment date.
- 7. To add schedule select to search either by **Dept/Prov** or **Location**. Click the **radio button** next to the appropriate option
- 8. Click Include

To remove a schedule, click on the department or provider to remove

- 9. Click Remove
- 10.Click OK

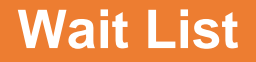

### Wait List Functions

The Wait List is used to maintain a list of patients who want to be notified if a sooner appointment becomes available. Appointments are available if another patient cancels an appointment or if a provider's schedule is edited and more appointment times become available.

**<u>Stand-alone entry</u>**—The patient does not have a scheduled appointment, but is waiting for the first available appointment.

Stand-alone entries are assigned a date that drops the entry from the wait list once the date is passed.

Example: Patient calls on 2/6/14 asking if there is an appointment available within the next month. IF no appointment becomes available by 3/6/14, then they would like to be removed from the Waitlist.

| Patient     | Dt Entered | Appt/Del Dt | Time |
|-------------|------------|-------------|------|
| SRSDT,BRUCE | 02/06/2014 | 03/06/2014  |      |

\*\*The patient will be automatically deleted from the Wait List on 3/06/14\*\*

**Linked entry**—The patient has a scheduled appointment, but wants to be notified if an earlier appointment becomes available. The existing appointment is linked to an appointment on the Wait List.

Linked entries automatically delete when the appointment date has passed.

Example: Patient schedules a future appointment for 3/25/14 at 11:00am, but would like to be notified if a sooner appointment becomes available.

| Patient      | Dt Entered | Appt/Del Dt | Time    |
|--------------|------------|-------------|---------|
| SRSDT,DAMIAN | 01/22/2014 | 03/25/2014  | 11:00AM |

\*\*The patient will be automatically deleted from the Wait List on 3/25/14\*\*

**Note:** A Stand-Alone entry will not have a time in the entry. A linked appointment will have the time of the future appointment.

### Recap of the difference between entries:

With a stand-alone entry, the deletion date is one that you agree upon with the patient.

**Ex.** If the patient cannot be seen within the week, the patient will go to UC. The date you agree upon is the date that the entry will drop off the wait list.

With a linked entry, the deletion date is the future appointment date.

**Ex.** The patient has an appointment in 3 months on March 25<sup>th</sup>. If the patient cannot be seen before March 25<sup>th</sup>, the appointment will remain and the Linked entry on the wait list will drop off automatically on March 25<sup>th</sup>.

|                    | PSR AW Menu 🔻    | ' 📴 Break L <u>i</u> nk | Hide VI    | ГВ           |            |        |      |        |     |
|--------------------|------------------|-------------------------|------------|--------------|------------|--------|------|--------|-----|
|                    | Scheduler        | New Appointment         | Appointmen | t List 🔰 Pro | ovider Sch | edules | BL   | imp Li | st  |
|                    | Scheduler        |                         |            |              |            |        |      |        |     |
|                    | Patient Services |                         |            |              |            |        |      |        |     |
|                    | Front Desk       |                         |            |              |            |        |      |        |     |
|                    | TES Activities   | Wait List               |            |              |            |        |      |        |     |
|                    | BAR Activities   |                         |            |              |            |        |      |        |     |
|                    | Sched Archive    |                         |            |              |            |        |      |        |     |
|                    | Credit Card      | Patient                 | Dt Entered | Appt/Del Dt  | Time       | Type   | Prov | Dept   | Loc |
| Linked             |                  | RGTEST,PAPER            | 05/23/2018 | 08/01/2018   | 08:30AM    | REG    | тмм  | FP     | SM  |
|                    |                  | RGTEST,PEN              | 05/23/2018 | 07/25/2018   | 08:30AM    | REG    | тмм  | FP     | SM  |
|                    | Dict View        | RGTEST, PENCIL          | 05/23/2018 | 06/20/2018   | 08+20AM    | REG    | тмм  | FP     | SM  |
|                    |                  | RGTEST,RULER            | 05/23/2018 | 06/27/2018   |            | REG    | тмм  | FP     | SM  |
| <b>Stand Alone</b> |                  | RGTEST,SHARPIE          | 05/23/2018 | 06/22/2018   |            | REG    | тмм  | FP     | SM  |
|                    |                  | RGTEST,TEA              | 05/23/2018 | 08/23/2018   |            | REG    | тмм  | FP     | SM  |
|                    |                  |                         |            |              |            |        |      |        |     |

# Wait List

# How to View a Wait List:

**Note:** There must be at least one patient on the Wait List in order for the Wait List view to exist

1. Click Scheduler (VTB) / Click Wait List (HTB).

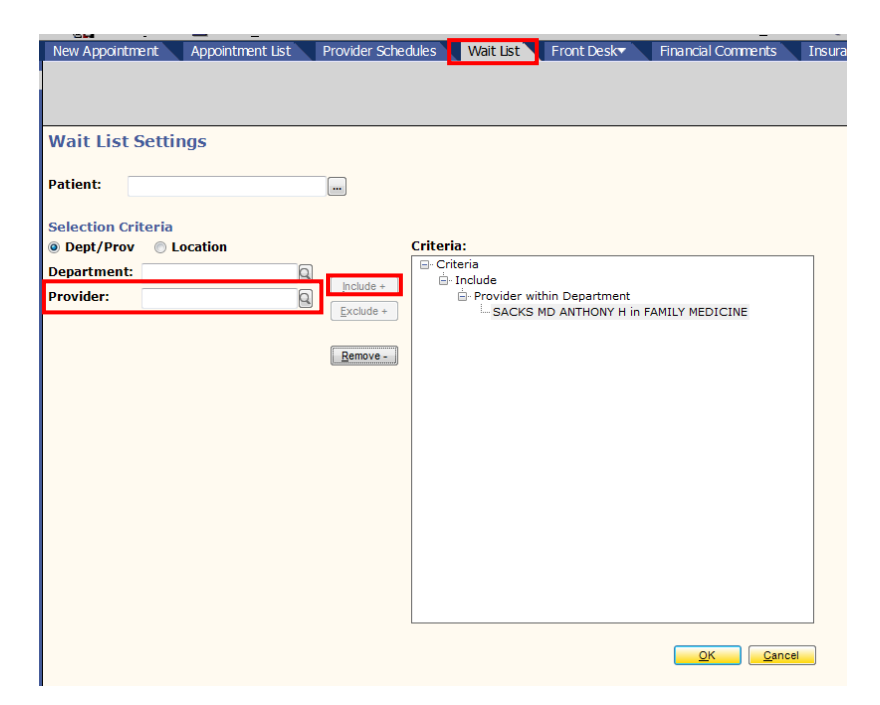

- 2. Select the corresponding **Radio button** (Dept/Provider or Location) to match the filtering dictionary fields.
- 3. To view a provider's waitlist, type in the **Provider field** the provider's last name or click the magnifying glass for a list of providers
  - a. To view a department waitlist, type in the **Department field** the department name or click the magnifying glass to view a list of departments.
- Click Include
- 5. Click OK

If there are patients on the provider's Wait List, the system will display a list of patients.

| Patient       | Dt Entered | Annt/Del Dt | Time    | Tyme | Prov |
|---------------|------------|-------------|---------|------|------|
|               | 02/04/2011 | App0/Der Dt | TITLE   | DEC  | 110  |
| RGTEST,ZACH   | 02/04/2011 | 02/10/2011  |         | REG  | 556  |
| RGTEST.FRODOE | 02/09/2011 | 03/01/2011  | 07:30AM | REG  | 11G  |

If no patients are on the provider's Wait List, the system will display:

| Centricity | 🕫 Business Alert 🔀                                       |
|------------|----------------------------------------------------------|
| (į)        | Entry not found, try again or enter a ? for a full list. |
|            | OK                                                       |

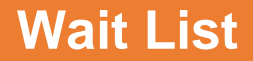

### **Schedule Function**

If there is an opening and the provider informs you to contact a patient from the Wait List, you can schedule the patient directly from the Wait List View.

### How to Schedule an Appointment from the Wait List:

- 1. Select the patient from the wait list to schedule
- 2. Click **Schedule**

| •                                            |  |
|----------------------------------------------|--|
|                                              |  |
| Schedule Add 🔻 Edit 💌 Delete Notes Actions 🕶 |  |

- **3. Continue scheduling the appointment** (same as regular scheduling process)
  - If the patient is a Linked Entry, the appointment information will autopopulate while scheduling
- Some patients have preferences for schedule that may be time-sensitive
- Verify Wait List Comments before scheduling

| Wait List                                              |       |
|--------------------------------------------------------|-------|
| Comment                                                | - Ann |
| YRLY SKIN CK/858.858.8581                              | 205   |
| XEROSIS CRUTIS/858.858 8584                            | 205   |
| WOULD LIKE SOONER APPT, ANYTIME/ANY DAY PREFERS SM LOC | 205   |
| WOULD LIKE SOONER APPT ON MONDAY OR FRIDAY             | 205   |
| WOULD LIKE SOONER APPT ANYTIME ANY DAY SM LOC          | 205   |
| WOULD LIKE SOONER APPT ANYTIME SM OR DT LOC            | 205   |
| WOULD LIKE SOONER 619-755-8259                         | 205   |
| WOULD LIKE SOON AVAIL APPT W/ANY DR. SM LOC            | 205   |
| would like SM/SR sooner                                | 205   |
| WOULD LIKE A SOONER APPT                               | 205   |
| wk 858-858-8588-cyst on back                           | 205   |
| tuesdays only 858 858 8581                             | 204   |
| TUES/THURS ONLY/858.858.8587                           | 205   |
| THURS APPT ONLY 760-715-4872                           | 205   |

# Wait List

# Linked Entry

This option is used when a patient already has an appointment scheduled, but wants to be added to the waitlist for a sooner appointment.

# How to Add Existing Appointments to Wait List:

| Schedule Add Edit<br>Existing Appointme<br>New Entry | Delete Notes Actions      ment |
|------------------------------------------------------|--------------------------------|

### 1. Click Add, Existing Appointment

| Patient Selection           |             |             |             |                |              |         |
|-----------------------------|-------------|-------------|-------------|----------------|--------------|---------|
| Patient Name                | SHC#        | EMRN        | SSN         | DOB            | Tel          | 0       |
| RGTEST,ZACH                 | 100-036-667 | 04-04-27-80 | XXX-XX-5510 | 06/17/1979     | 123-234-2354 | <b></b> |
| AKA: [ FREEMAN,ZACHARIA ]   |             | 04-04-27-80 |             |                |              |         |
|                             |             |             |             |                |              |         |
| Search By Name: RGTEST.ZACH | Age         | :           | Sex:        | DOB:           |              |         |
|                             |             |             |             |                | -            |         |
| Search By Type:             | ् Valu      | ue:         | ✓ Find Act  | ive Patients C | only         |         |
| Hide Adv New Reg Quick Reg  | View 🔻      |             |             | Search         | OK Cance     | el 🚽    |

- 2. Search for the **patient**
- 3. Find the appointment that the patient would like to be wait listed for.
- 4. Click OK

# Wait List

| Wait List - Add Existing Appointment Last Refreshed: 03:17PM |             |             |                     |      |     |     |         |          |        | PM      |
|--------------------------------------------------------------|-------------|-------------|---------------------|------|-----|-----|---------|----------|--------|---------|
|                                                              |             |             |                     |      |     |     |         |          | Re     | fresh   |
| Date                                                         | Day Time    | Status Type | Provider            | Dept | Loc | Dur | Set No. | Appt No. | Attach | 0       |
| 09/15/2010                                                   | WED 09:50AM | PEN REG     | CHAMBERS MD, MICHAE | IM   | CV  | 20  |         | 30104963 | CVW\$  | <b></b> |
| 09/13/2010                                                   | MON 09:50AM | PEN REG     | CHAMBERS MD, MICHAE | IM   | CV  | 20  |         | 30104961 | CVL\$  |         |
| 08/30/2010                                                   | MON 09:50AM | PEN REG     | CHAMBERS MD, MICHAE | IM   | CV  | 20  |         | 30104959 | CV\$   |         |
| 08/27/2010                                                   | FRI 11:30AM | PEN REG     | GREEN MD, STEVEN A  | FP   | MM  | 20  |         | 30104933 | CV\$   |         |
| 08/25/2010                                                   | WED 09:50AM | PEN OVN     | MONTOYA MD, PERRY   | IM   | CV  | 5   |         | 30104982 | CV\$   |         |
| 08/24/2010                                                   | TUE 04:00PM | PEN REG     | GRANT MD, JOHN J    | FP   | GEN | 15  |         | 30104926 | CV\$   |         |
| 08/23/2010                                                   | MON 09:50AM | PEN OVN     | MONTOYA MD, PERRY   | IM   | CV  | 5   |         | 30104981 | CVW\$  |         |
| 1                                                            |             |             |                     |      |     |     |         |          |        | -       |
| Appt Details                                                 | Appt Search |             |                     |      |     |     |         |          | OK C   | ancel   |

### 5. Add a wait list comment (ex. patient's preferred appointment/ Symptoms)

| Add/Edit Wait     | List Entry                                                                                                   |
|-------------------|----------------------------------------------------------------------------------------------------|
| Patient:          | SRSTEST,RON Reg                                                                                              |
| Provider:         | ABOLA MD, AMY SUGGS                                                                                          |
| Department:       | FAMILY MEDICINE                                                                                              |
| Location:         | RANCHO BERNARDO                                                                                              |
| Appointment Type: | REGULAR APPOINTMENT                                                                                          |
| Date to Delete:   | 10/09/2018                                                                                                   |
| Wait List Comment | COUGH/AM ONLY                                                                                                |
|                   |                                                                                                    |
|                   |                                                                                                    |
|                   |                                                                                                    |
|                   |                                                                                                    |
|                   |                                                                                                    |
|                   |                                                                                                    |
|                   |                                                                                                    |
|                   |                                                                                                    |
|                   |                                                                                                    |
|                   |                                                                                                    |
|                   |                                                                                                    |
|                   | OK Cancel                                                                                                    |
|                   |                                                                                                    |
| Note<br>sche      | You can add a patient to the Wait List during the eduling process if the appointment is on or after 30 days. |

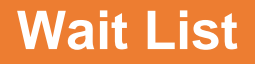

# **Stand Alone Entry**

This option is used when the patient <u>does not have an appointment</u> <u>scheduled</u>, but wants to be added to the waitlist in case an appointment becomes available.

### How to Add Stand Alone Appointments to Wait list:

| Schedule | Add 🔻       | Edit 🔹 💌  | Delete | Notes | Actions 🔻 |
|----------|-------------|-----------|--------|-------|-----------|
|          | Existing Ap | pointment |        |       |           |
|          | New Entry   |           |        |       |           |

1. Click Add, New Entry

| Add/Edit Wait List Entry |                            |     |  |  |  |  |  |  |  |
|--------------------------|----------------------------|-----|--|--|--|--|--|--|--|
| Patient:                 | SRSTEST,MICHAEL            | Reg |  |  |  |  |  |  |  |
| Provider:                | ABOLA MD, AMY SUGGS        | 2   |  |  |  |  |  |  |  |
| Department:              | FAMILY MEDICINE            | 2   |  |  |  |  |  |  |  |
| Location:                | RANCHO BERNARDO            | 2   |  |  |  |  |  |  |  |
| Appointment Type:        | REGULAR APPOINTMENT        | 2   |  |  |  |  |  |  |  |
| Date to Delete:          | 11/03/2018                 |     |  |  |  |  |  |  |  |
| Wait List Comment:       | HEADACHE/TUE AND THUR ONLY |     |  |  |  |  |  |  |  |

- 2. Complete all fields
- 3. Click OK

# Wait List

# Note Function

You can add a note to a Wait List entry by selecting an appointment and clicking the **Notes** button. The system automatically adds a date and time stamp with your username.

# How to Add a Note to a Wait List Entry:

| 🛃 Centricity® Business                                 | ×         |
|--------------------------------------------------------|-----------|
| Wait List Notes                                        |           |
| Enter notes for the wait list appointment              |           |
| 11/25/2013 10:32AM DEVMI1 LEFT MSG FOR PT TO CALL BACK | <u> </u>  |
|                                                        |           |
|                                                        | <u> </u>  |
|                                                        |           |
|                                                        | OK Cancel |
|                                                        |           |
|                                                        |           |

- 1. Select appointment from the Wait List
- 2. Click Notes
- 3. Type your comments
- 4. Click OK

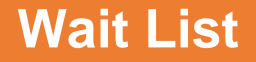

### **Delete Function**

The system automatically deletes appointments from the Wait List when the displayed dates have passed. You can also delete an appointment from the Wait List manually (i.e. if your patient wants to see another provider rather than wait for an appointment).

### How to Delete an Entry from the Wait List:

- 1. Select appointment from the Wait List.
- 2. Click **Delete**.
- 3. Click **YES**, in the confirmation pop-up box

| Centricity | v® Business Con  | firm             | ×           |
|------------|------------------|------------------|-------------|
| ?          | Are you sure you | u want to delete | this entry? |
|            | Yes              | No               | ]           |

When deleting an **existing entry** from the Wait List, the system prompts you for an optional delete comment.

- 4. Enter Delete Comment.
- 5. Click OK.

| Wait Delete Comments   |                           |
|------------------------|---------------------------|
| Enter a Delete Comment |                           |
|                        |                           |
|                        |                           |
|                        |                           |
|                        |                           |
|                        |                           |
|                        | <u>O</u> K <u>C</u> ancel |
|                        |                           |

| Note: Deleting a stand alone |
|------------------------------|
| entry will not prompt you to |
| add a delete comment.        |

# **Bump List**

**"Bumped**" appointments are appointments that are cancelled by the provider.

**Note:** Patients are notified via FollowMyHealth once appointments are bumped.

"**Cancelled**" appointments are appointments that are cancelled by the patient.

The Bump List allows the schedulers to keep track of the bumped appointments that have not yet been addressed. Once a patient is contacted and the appointment is deleted from the Bump List, either manually or by rescheduling the appointment, it no longer appears on the Bump List.

How to Schedule from the Bump List:

Also known as the "Rescheduling List"

1. Click Scheduler (VTB) / Click Bump List (HTB).

|                                                                                    | Bump Li            | st Settings Screen              |                      |
|------------------------------------------------------------------------------------|--------------------|---------------------------------|----------------------|
| New Appointment Appointment List                                                   | Provider Schedules | Bump List Wait List Front Desk* | Finar Comment        |
| Bump List Settings Date Range Bump Date C Appointment Date From Date: 06/10/2015   |                    | Fil<br>Fil<br>Fil               | ter!<br>ter!<br>ter! |
| To Date: 11/25/2015  Selection Criteria Dept/Prov C Location Department: Provider: | Criteri            | a:                              |                      |
|                                                                                    | Exclude +          | /                               |                      |
|                                                                                    |                    |                                 |                      |
|                                                                                    |                    | <u>o</u> k                      | Cancel               |

# **Bump List**

2. Use this screen to **filter the Bump List** by date, department, provider, location, or providers within a department.

### 3. Click OK

| Bump List Last Refreshed: 09:10AM |            |            |         |      |      |      |     |      |          |             |            |            |
|-----------------------------------|------------|------------|---------|------|------|------|-----|------|----------|-------------|------------|------------|
|                                   |            |            |         |      |      |      |     |      |          |             |            | Refresh    |
| Patient                           | Bump Dt    | Appt Dt    | Time    | Туре | Prov | Dept | Loc | Link | Appt No. | MRN         | DOB        | Home Tel 🞑 |
| RGTEST,HERMIONE                   | 02/14/2011 | 02/07/2011 | 08:00AM | REG  | AES  | FP   | RB  |      | 30121041 | 106-001-295 | 06/05/1988 | 858-499-4  |
| RGTEST,HARRY                      | 02/14/2011 | 02/07/2011 | 08:15AM | REG  | AES  | FP   | RB  |      | 36368164 | 106-001-293 | 08/01/1988 | 619-232-1  |
| RGTEST,HARRY                      | 02/14/2011 | 02/07/2011 | 08:30AM | REG  | AES  | FP   | RB  |      | 30122492 | 106-001-293 | 08/01/1988 | 619-232-1  |
| RGTEST,HARRY                      | 02/14/2011 | 02/07/2011 | 08:45AM | REG  | AES  | FP   | RB  |      | 30121291 | 106-001-293 | 08/01/1988 | 619-232-1  |
| RGTEST,SEVERUS                    | 02/14/2011 | 02/07/2011 | 09:00AM | REG  | AES  | FP   | RB  |      | 36368649 | 106-001-297 | 01/01/1985 | 858-499-4  |
| RGTEST,SEVERUS                    | 02/14/2011 | 02/07/2011 | 09:15AM | REG  | AES  | AES  | RB  |      | 30119787 | 106-001-297 | 01/01/1985 | 858-499-4  |
| RGTEST,HARRY                      | 02/14/2011 | 02/07/2011 | 09:30AM | REG  | AES  | FP   | RB  |      | 30122479 | 106-001-293 | 08/01/1988 | 619-232-1  |
| RGTEST,HERMIONE                   | 02/14/2011 | 02/07/2011 | 09:45AM | REG  | AES  | FP   | RB  |      | 36367360 | 106-001-295 | 06/05/1988 | 858-499-4  |
| RGTEST,BOND J                     | 02/14/2011 | 02/07/2011 | 10:15AM | REG  | AES  | FP   | RB  |      | 30122327 | 106-001-274 | 10/01/1965 | 858-499-4  |
| RGTEST,ALBUS                      | 02/14/2011 | 02/07/2011 | 10:30AM | REG  | AES  | FP   | RB  |      | 30122723 | 106-001-296 | 06/07/1942 | 619-446-1  |
| RGTEST, WEASLEY                   | 02/14/2011 | 02/07/2011 | 10:45AM | REG  | AES  | FP   | RB  |      | 36368685 | 106-001-294 | 07/07/1988 | 858-616-2  |
| RGTEST,FRODOE                     | 02/14/2011 | 02/07/2011 | 11:00AM | REG  | AES  | FP   | RB  |      | 36368275 | 106-001-884 | 08/11/1940 | 619-449-1  |
| RGTEST,HARRY                      | 02/14/2011 | 02/07/2011 | 11:15AM | REG  | AES  | FP   | RB  |      | 36368047 | 106-001-293 | 08/01/1988 | 619-232-1  |
| RGTEST, WEASLEY                   | 02/14/2011 | 02/07/2011 | 11:30AM | REG  | AES  | FP   | RB  |      | 30121209 | 106-001-294 | 07/07/1988 | 858-616-2  |
| RGTEST,HARRY                      | 02/14/2011 | 02/07/2011 | 11:45AM | REG  | AES  | FP   | RB  |      | 36368940 | 106-001-293 | 08/01/1988 | 619-232-1  |
| RGTEST, WEASLEY                   | 02/14/2011 | 02/07/2011 | 12:00PM | REG  | AES  | FP   | RB  |      | 30122502 | 106-001-294 | 07/07/1988 | 858-616-2  |
| RGTEST,MIKE                       | 02/14/2011 | 02/07/2011 | 01:30PM | MDM  | AES  | FP   | RB  |      | 36369392 | 105-701-832 | 01/02/1968 | 858-644-6  |
| RGTEST,HERMIONE                   | 02/14/2011 | 02/07/2011 | 02:00PM | REG  | AES  | FP   | RB  | Y    | 36368499 | 106-001-295 | 06/05/1988 | 858-499-4  |
| RGTEST,HARRY                      | 02/14/2011 | 02/07/2011 | 02:15PM | REG  | AES  | FP   | RB  | Y    | 36368498 | 106-001-293 | 08/01/1988 | 619-232-1  |
| RGTEST, MARSHA B                  | 02/14/2011 | 02/07/2011 | 02:30PM | CVT  | AES  | FP   | RB  | Y    | 36369406 | 106-001-289 | 05/05/1955 | 619-644-6  |
| RGTEST,THEM                       | 02/14/2011 | 02/07/2011 | 02:30PM | CVT  | AES  | FP   | RB  | Y    | 36369407 | 106-001-292 | 09/01/1975 | 858-499-4  |
| RGTEST,HARRY                      | 02/14/2011 | 02/07/2011 | 03:00PM | REG  | AES  | FP   | RB  |      | 36368796 | 106-001-293 | 08/01/1988 | 619-232-1  |
| RGTEST,HARRY                      | 02/14/2011 | 02/07/2011 | 03:15PM | REG  | AES  | FP   | RB  | Y    | 36368823 | 106-001-293 | 08/01/1988 | 619-232-1  |
| RGTEST, WEASLEY                   | 02/14/2011 | 02/07/2011 | 03:30PM | REG  | AES  | FP   | RB  | Y    | 36368824 | 106-001-294 | 07/07/1988 | 858-616-2  |
| RGTEST,HERMIONE                   | 02/14/2011 | 02/07/2011 | 03:45PM | REG  | AES  | FP   | RB  | Y    | 36368825 | 106-001-295 | 06/05/1988 | 858-499-4  |
| •                                 |            |            |         |      |      |      |     |      |          |             |            |            |
|                                   |            |            |         |      |      |      |     |      |          |             |            |            |
| Resolvedule Delete                | Notoo      | 0 ation -  |         |      |      |      |     |      |          |             |            |            |
| Rescriedule Delete                | NOLES      |            |         |      |      |      |     |      |          |             |            |            |
|                                   |            |            |         |      |      |      |     |      |          |             |            |            |

#### From the Bump List you can perform the following actions:

#### Reschedule an appointment.

• You can reschedule an appointment from the Bump List by highlighting an entry from the grid and clicking Reschedule.

#### Delete

• You can delete an entry from the Bump List

#### Notes

• If you are unable to get a hold of the patient, use the Notes button to document how you attempted to contact the patient.

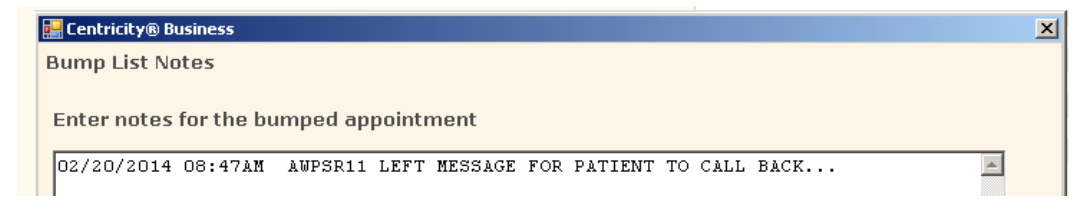

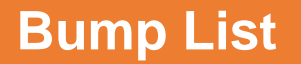

#### Actions

- View the Appointment Detail screen for the Bump List entry.
- Print Bump List.
- Filter the Bump List entries

#### Example of Bump List:

| SCHEDULING 5.1<br>IDX BUMP LIST for THURSDAY 06/28/2018 Printed:06/28/2<br>Sort by Department/Provider<br>INTERNAL MEDICI / BROWN MD,DANIEL | Page: 1<br>018 12:38Pm |
|----------------------------------------------------------------------------------------------------|------------------------|
| Patient Name MRN DOB Hm Phone Wk Phone<br>Time Bmp Date Typ Prov Dept Loc RSC Date                                                          | Apt Date               |
| SRSTEST,CHANDLER 107-861-947 02/02/92 123-456-7890<br>11:20AM 06/28/20 REG DJB INTE PL<br>Sch Comment: EAR INFECTION                        | 06/28/20               |
| SRSTEST,HARRY 107-861-914 02/02/92 123-456-7890<br>09:40AM 06/28/20 REG DJB INTE PL<br>Sch Comment: BACK PAIN                               | 06/28/20               |
| SRSTEST,HERMIONE 107-861-913 01/01/91 619-123-4567<br>08:00AM 06/28/20 REG DJB INTE PL<br>Sch Comment: LEG PAIN                             | 06/28/20               |
| SRSTEST, HERMIONE 107-861-913 01/01/91 619-123-4567<br>08:40AM 06/28/20 REG DJB INTE PL<br>Sch Comment: COUGH                               | 06/28/20               |
| SRSTEST,LEIA 107-861-920 02/02/92 123-456-7890 123-456-789<br>11:00AM 06/28/20 REG DJB INTE PL<br>Sch Comment: COUGH                        | 0 06/28/20             |
| SRSTEST,LUKE 107-861-919 01/01/91 555-123-3456 123-456~789<br>09:00AM 06/28/20 REG DJB INTE PL<br>Sch Comment: COUGH                        | 0 06/28/20             |
| SRSTEST,LUKE 107-861-919 01/01/91 555-123-3456 123-456-789<br>10:20AM 06/28/20 REG DJB INTE PL<br>Sch Comment: COUGH                        | 0 06/28/20             |
| SRSTEST,MARSHALL 107-861-932 02/02/92 123-456-7890<br>08:20AM 06/28/20 REG DJB INTE PL<br>Sch Comment: COUGH                                | 06/28/20               |
| SRSTEST,MONICA 107-861-950 02/02/92 123-456-7890<br>01:00PM 06/28/20 REG DJB INTE PL<br>Sch Comment; COUGH                                  | 06/28/20               |
| SRSTEST, RACHEL 107-861-949 01/01/91 123-456-7890 619-295-4443<br>09:20AM 06/28/20 REG DJB INTE PL<br>Sch Comment: COUGH                    | 1 06/28/20             |
| SRSTEST,RACHEL 107-861-949 01/01/91 123-456-7890 619-295-4441<br>01:00PM 06/28/20 REG DJB INTE PL<br>Sch Comment: COUGH                     | . 06/28/20             |
| SRSTEST,ROSS 107-861-946 01/01/91 123-456-7890<br>10:20AM 06/28/20 REG DJB INTE PL<br>Sch Comment: COUGH                                    | 06/28/20               |
| SRSTEST, ROSS 107-861-946 01/01/91 123-456-7890<br>01:00PM 06/28/20 REG DJB INTE PL<br>Sch Comment: COUGH OK TO OVERBOOK PER DR. BROWN      | 06/28/20               |
| SRSTEST,TED 107-861-931 01/01/91 123-456-7890 858-485-4600<br>08:00AM 06/28/20 REG DJB INTE PL<br>Sch Comment: COUGH                        | 06/28/20               |
| SRSTEST,TED 107-861-931 01/01/91 123-456-7890 858-485-4600<br>10:20AM 06/28/20 REG DJB INTE PL                                              | 06/28/20               |

**Note:** It is important to not use the word "Bump" when speaking with patients.

Example: "Due to changes in the provider's schedule, I would like to inform you that your appointment has been cancelled. Would you like to reschedule at this time?"

This function is used to print extra forms and labels for patient appointments.

| Patient's A     | ppointment L | ist    |                                                                                                    |         |      |     |           | Appts Filter | Refres               | sh     |  |
|-----------------|--------------|--------|----------------------------------------------------------------------------------------------------|---------|------|-----|-----------|--------------|----------------------|--------|--|
| Date 04/02/2012 | Day Time     | Status | Type Provider                                                                                                    | MYSHARP | Dept | Loc | Dur<br>20 | Set No.      | Appt No.<br>38860023 | Attach |  |
| <               | HON DOLDDAN  | Pixix  | REG TEST NO,                                                                                                    |         |      |     | 20        |              | <u></u>              |        |  |
| Links           | Actions      | Appt   | Actions  Appt Arrive Cancel/Reschedu Noshow Appointment De Appointment Da Appointment Ov Link Appointment Print Forms | Set     |      |     |           |              | Next                 | Can    |  |

- **Highlight** the correct patient's appointment.
- Click Appt Actions button.
- Click **Print Forms.**

| Print Forms 08:30AM Monday, Apr 02 2012 Appt #: 38860023 Device Copies Mat |          |      |     |    | nin |
|----------------------------------------------------------------------------|----------|------|-----|----|-----|
| Encounter Form                                                             | Q        | 5859 |     | 80 | •   |
| EDM Form                                                                   |          |      | 2 1 | 80 | -   |
| Form Letter                                                                | Q        |      | 2 1 | 80 | -   |
| Followup Slips                                                             | <u> </u> |      | 2   | 80 | -   |
| Arrival Labels                                                             |          |      | 2   | 80 | -   |
| Embossed Cards                                                             |          |      | 1   |    |     |
|                                                                            |          |      |     |    |     |

- Check mark Encounter Form
- Verify the printer device number
- Type in the **number of copies** needed
- Click OK

### Encounter Form (label diagram)

**Encounter forms** are used throughout the clinics for patient identification on specimens, documents, etc.

Encounter forms are printed on labels.

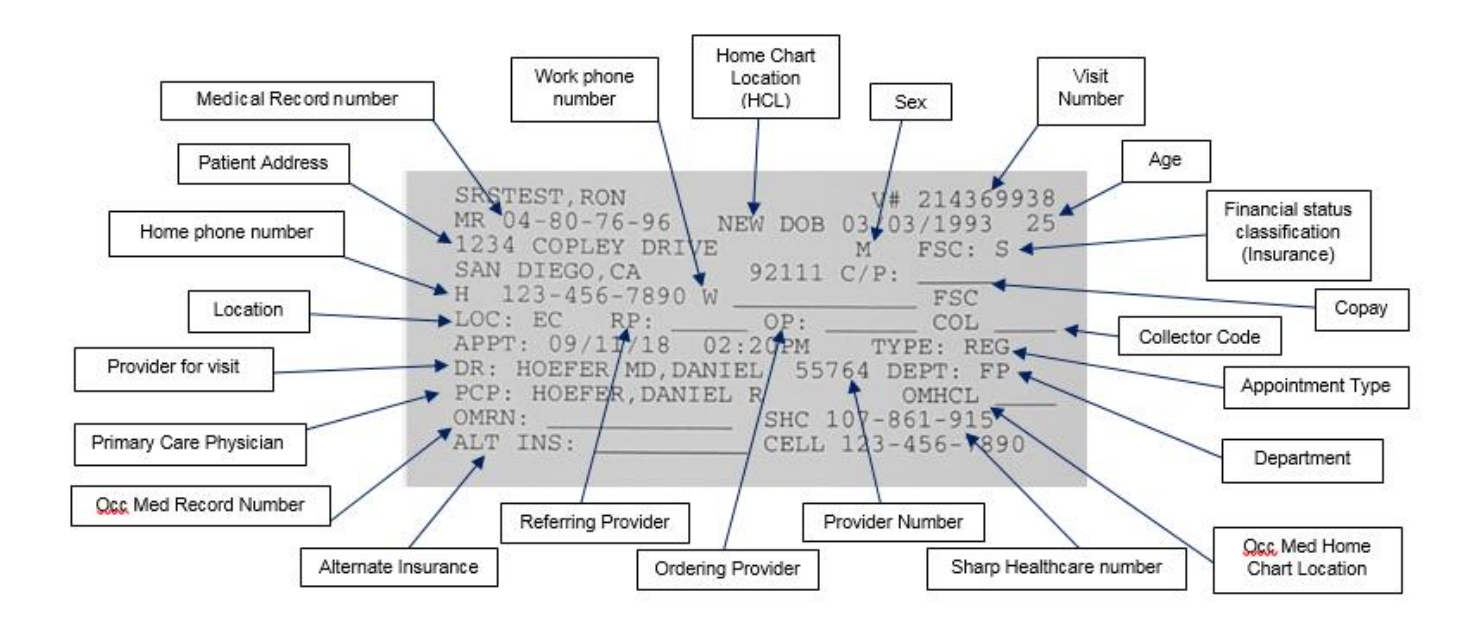